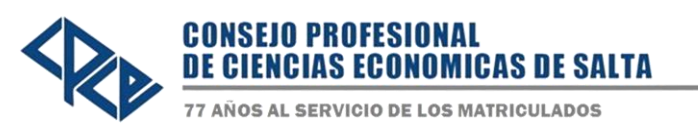

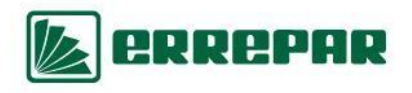

## **INSTRUCTIVO DE USO EBOOK ERREPAR – ERREIUS**

## HOME

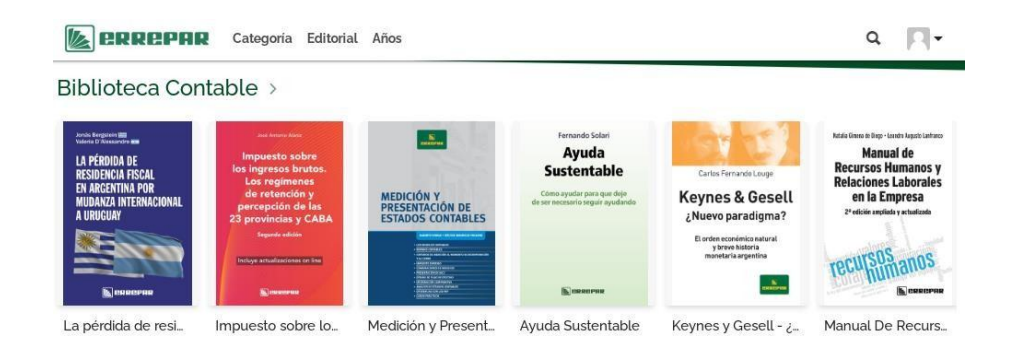

## Visualización de publicaciones adquiridas

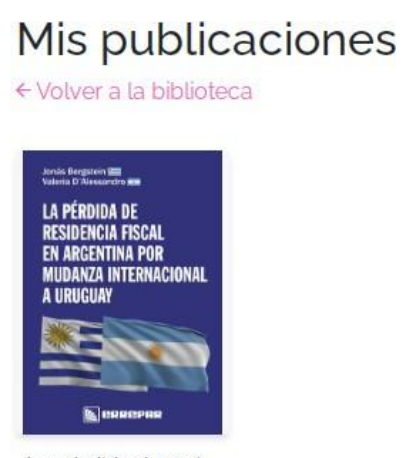

La pérdida de resi... jul. 2020

Al hacer clic sobre el libro aparece la siguiente ventana para comenzar la lectura:

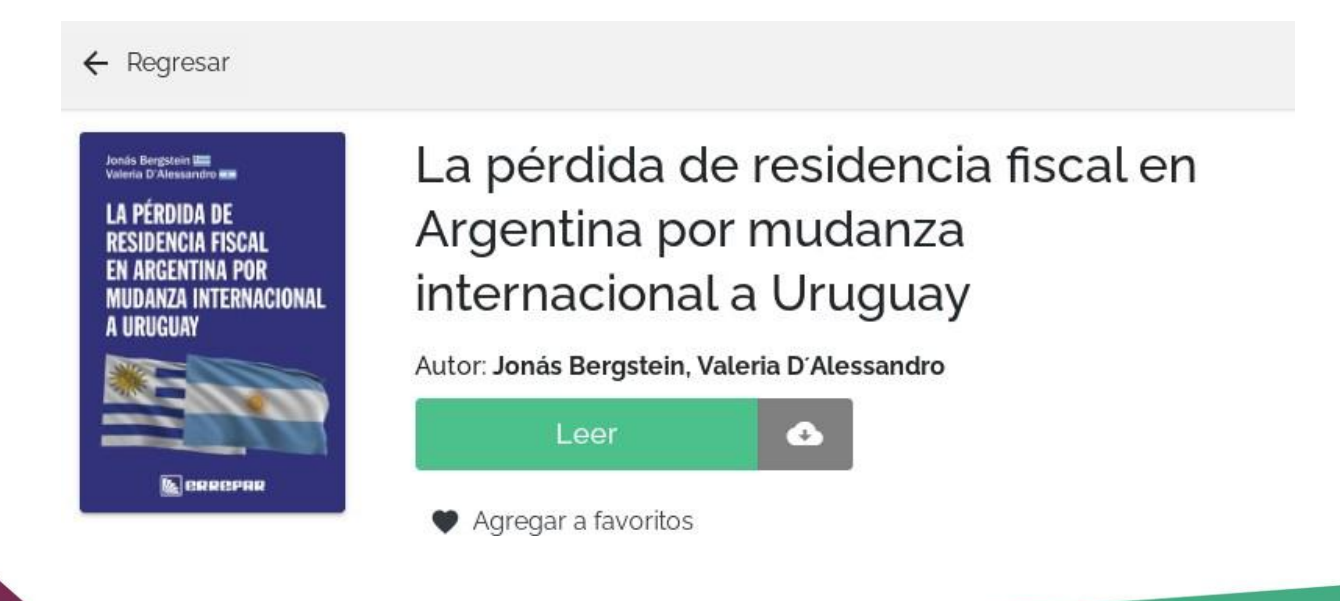

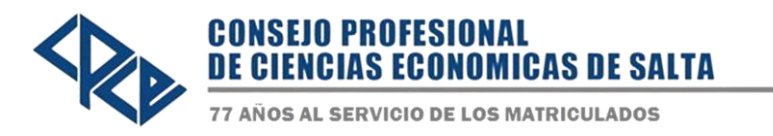

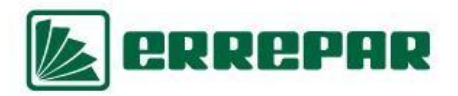

Debe tener en cuenta que si bien el botón de descarga se encuentra activo, al realizar la descarga no quedara la misma guardada en la memoria disponible en la sesión. Entonces <u>se recomienda solo hacer lecturas en línea.</u>

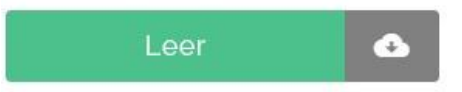

Dentro de la pantalla de lectura se encuentran las siguientes opciones:

|    | imes La pérdida de residencia fiscal en Argentina por muda                                                                              | <b>∩</b> - + ∅ ¢ |
|----|----------------------------------------------------------------------------------------------------|------------------|
|    | Jonás Bergstein<br>Valeria D'Alessandro<br>LA PÉRDIDA DE<br>RESIDENCIA FISCAL<br>EN ARGENTINA POR<br>MUDANZA INTERNACIONAL<br>A URUGUAY |                  |
|    |                                                                                                    | 1/136 > []       |
|    | - +                                                                                                    |                  |
| 1. | Agrandar o achicar el texto.                                                                                                    |                  |
| 2. | Seleccionar la página que querés leer.                                                                                                  |                  |
| _  | <b>\$</b>                                                                                                    |                  |
| 3. | Configurar la pagina (hoja simple o doble hoja en pantalla).                                                                            |                  |
| 4. | Ajustar el ancho de la página.                                                                                                    |                  |
|    |                                                                                                    |                  |
| 5. | Acceso al texto resaltado y a las notas (este punto se explica debajo).                                                                 | -                |
| 6. | Audiolibro.                                                                                                    |                  |
| -  |                                                                                                    |                  |
| 1. | Pantalia completa.                                                                                                    |                  |
| 8. | Buscar texto dentro del contenido del libro                                                                                             |                  |

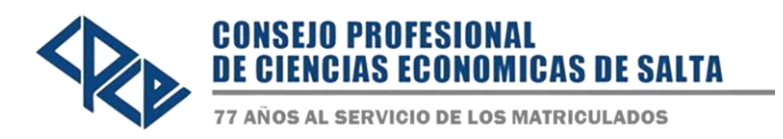

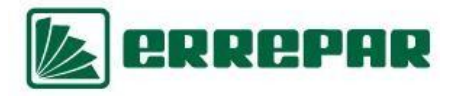

Todas las opciones son válidas mientras la sesión se encuentra activa. Es decir que una vez que no se encuentre dentro de la plataforma y realice un nuevo ingreso, ninguna de las notas que confeccionó y/o los resaltados que realizó se guardaran en su sesión.

## **RECUERDE TENER EN CUENTA:**

✓ Si en el momento de ingreso no puede acceder y le aparece el mensaje que se muestra a continuación, debe de esperar unos minutos debido a que se ha llegado a la cantidad máxima de sesiones simultáneas.

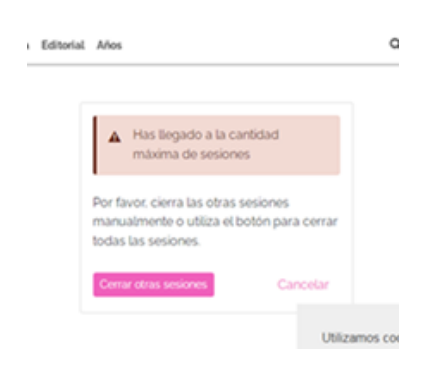

✓ La plataforma detecta automáticamente la inactividad de la sesión a los 15 o 20 minutos, posteriormente a ello, la cuenta se pone a disposición de otro usuario. Si desea ingresar al texto, intente nuevamente el ingreso.

Puede comunicarse con nosotras al: Teléfono: (0387) 4310-899 Op. 6 Email: biblioteca@consejosalta.org.ar